Degree Ceremonies | User Manual

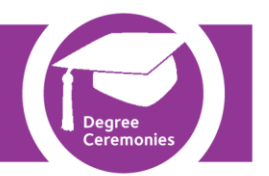

# eVision

## **Degree Ceremonies**

## **User Manual for College Staff**

Version 1.0

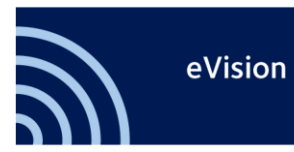

## **Table of Contents**

| 1. | INTRODUCTION                                                                                                    |
|----|----------------------------------------------------------------------------------------------------|
|    | Pre-requisites       3         Data Protection and Accessibility       3         Objectives       3         Conventions used in this Manual       3 |
| 2. | THE DEGREE CEREMONY PROCESS4                                                                                                    |
| 3. | ACCESSING EVISION                                                                                                    |
|    | INTRODUCTION                                                                                                    |
| 4. | ACCESSING THE DEGREE CEREMONIES FUNCTIONS8                                                                                                    |
|    | Printing Reports                                                                                                    |
| 5. | THE ALLOCATION REPORT9                                                                                                    |
| 6. | COLLEGE AND UNIVERSITY HOLDS11                                                                                                    |
|    | VIEWING UNIVERSITY HOLDS                                                                                                    |
| 7. | STUDENT CEREMONY REQUIREMENTS SUMMARY REPORT14                                                                                                    |
| 8. | DOWNLOADING THE STUDENT CEREMONY REQUIREMENTS REPORT                                                                                                |
| 9. | MA, HISTORIC AND HIGHER DEGREE GRADUANDS17                                                                                                    |
| 10 | . APPENDIX – WHAT THE STUDENT SEES21                                                                                                    |
| 11 | . DOCUMENT REVISION HISTORY                                                                                                    |

## 1. Introduction

This manual covers all the processes which College staff will need to carry out using eVision to manage degree ceremony arrangements for their students.

### Pre-requisites

This manual assumes a basic knowledge of using a computer, keyboard and mouse and basic web browser knowledge.

### **Data Protection and Accessibility**

Full details of the University data protection policy can be accessed at <a href="http://www.admin.ox.ac.uk/councilsec/dp/policy.shtml">http://www.admin.ox.ac.uk/councilsec/dp/policy.shtml</a>.

Full details of the Student Systems Accessibility policy can be accessed at http://www.admin.ox.ac.uk/studentsystems/accessibility/

## Objectives

This manual will help you to:

- Understand the Degree Ceremony Process
- Run the Allocation Report and ensure that your College's final year students are listed
- View University Holds
- Apply and Remove College Holds
- View ceremony bookings
- View student requirements
- View changes to student requirements
- Add MAs and historic graduands to a waiting list

#### **Conventions used in this Manual**

| <b>i</b>    | Indicates additional useful information.                                                                                              |
|-------------|----------------------------------------------------------------------------------------------------|
| <u>.</u>    | Indicates an important piece of information, take particular care to read the information in these boxes.                             |
| Bold Text   | Indicates menu names and window titles.                                                                                               |
| [F4]        | Keys on your keyboard are indicated in <b>bold text</b> enclosed in square brackets [].                                               |
| File > Open | Moves through a navigation path are indicated with a >. In this case you would click on the <b>File</b> menu, then select <b>Open</b> |

## 2. The Degree Ceremony Process

From October 2012 the process for booking students onto a degree ceremony will be changing. It will no longer be the responsibility of the College to book their students onto a ceremony, instead students will be able to book onto a ceremony on-line using eVision. In future the number of ceremonies will be increased so that those who were unable to attend a ceremony previously (historic graduands) should now be able to book onto the event of their choice.

Current Undergraduate (UG) and Post Graduate Taught (PGT) students who are in their final year will be invited to book onto a ceremony. They will be given priority up until mid-January after which the Degree Conferrals Office staff will start booking historic graduands and MAs onto ceremonies. Places will be filled on a "first come, first served" basis. It will be possible to book onto a ceremony up to 15 days before the event provided there are places available.

Research students will be invited to book onto a ceremony once they have been awarded Given Leave to Supplicate.

College Staff will be able to view the students' bookings and arrangements, view University Holds, such as Proctors Holds, and apply or remove College holds.

Historic graduands and MAs will continue to contact their College with their preferences. The College will then add their names to a waiting list and the Degrees Conferals Office will allocate them to a ceremony, taking their preferences into account whenever possible.

Any queries regarding the Degree Ceremony process should be directed to **degree.conferrals@admin.ox.ac.uk**.

## 3. Accessing eVision

#### Introduction

eVision is a web application which interfaces with SITS (Student System) and enables staff and students to manage their records.

In order to access eVision you will need to have been issued with a WebAuth account (this is the Oxford University Single Sign-On system, for further information see: <u>http://www.oucs.ox.ac.uk/webauth/</u>). Your WebAuth username will usually take the form of four characters followed by four numbers e.g. 'abcd1234'. If you have not been issued a WebAuth username you will need to contact IT Services. For further information about this visit <u>http://www.ict.ox.ac.uk/oxford/username/</u>.

## Logging into eVision

Open your preferred web browser. Any modern browser may be used.

Enter the web address: www.admin.ox.ac.uk/studentsystems.

This will take you to the Student Systems home page.

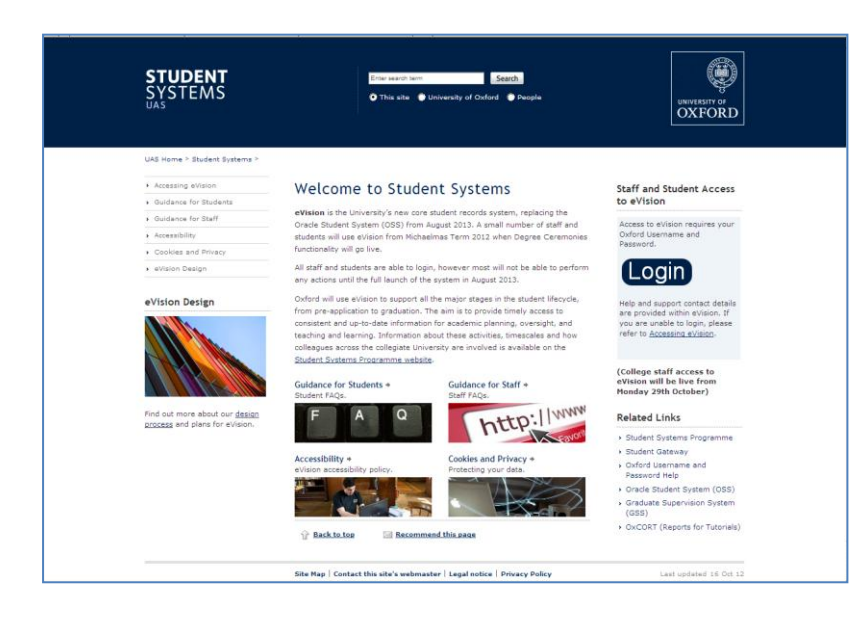

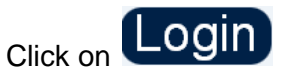

The Single Sign-on login box will be displayed

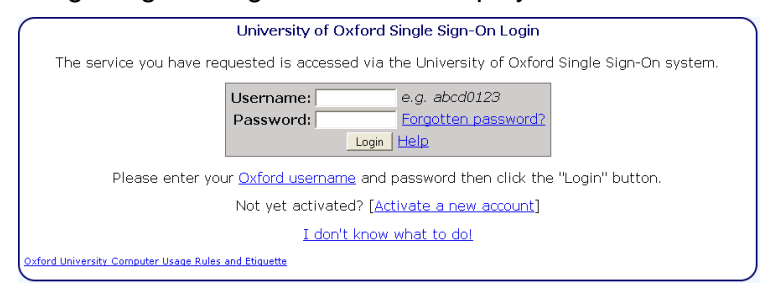

Enter your Single Sign-on user name and password

| Click | on | Login |
|-------|----|-------|
|       |    |       |

A confirmation message will be displayed

| (                          | University of Oxford Single Sign-On Confirmation                                               |
|----------------------------|------------------------------------------------------------------------------------------------|
|                            | The service you have requested is accessed via the University of Oxford Single Sign-On system. |
| $\sim$                     | Service: www.evision.ox.ac.uk                                                                  |
|                            | You are logged in as user admn1046. [Not you?]                                                 |
| For co                     | Continue to www.evision.ox.ac.uk                                                               |
| Why is this<br>Oxford Univ | page here?<br>ersely Computer Usage Rules and Etiquette                                        |
|                            |                                                                                                |
|                            |                                                                                                |
| Click on                   | Continue to www.evision.ox.ac.uk                                                               |
|                            |                                                                                                |

You will then be directed to the eVision Home Page. The options displayed down the left hand side of this page will depend upon your access to the system.

|                           | eVision                                                                                                    |                                                                                                    |  |  |  |  |
|---------------------------|----------------------------------------------------------------------------------------------------|----------------------------------------------------------------------------------------------------|--|--|--|--|
| Home<br>Degree Ceremonies | Welcome to eVision                                                                                                    | Accessibility Cookles & Privacy Logout                                                                                                    |  |  |  |  |
|                           | Wision is the University's core student record system, replacing the Oracle Student System (OSS), by August 2013. Onfi<br>will use eVision to support all the major stages in the student lifecycle, from pre-application to graduation, and to improve<br>data shaming with other key systems that support activities associated with Alumni and Development, Finance and<br>Personnel.<br>Degree Ceremonies functionality is live from mid-Cetober 2012 for University and college staff who work in this area. If yc<br>are a staff member involved in the Degree Ceremonies process, please use the links on the left hand navigation of the to<br>page to access it.<br>Although staff not involved in degree ceremonies work the able to perform any actions until the full launch of the system<br>August 2013, at staff member involved in the beerg were access to login and we the home page in advance. If you have any<br>thoughts or suggestions, please contact the <u>Student Systems Programme</u> .                                                                                                    |                                                                                                    |  |  |  |  |
|                           | Notices<br>Michaelman Term 2012 AAD Briefings<br>Michaelman Zange Addenic Administration Dimfing<br>100 - 100, Normanie 2012, Shufman Audimirum, The Queens<br>College<br>Michaelman Zangestmentia Academic Administration Dimfing<br>100 - 100, R Homemier 2017, Cambridge Dimfing Bibled<br>100 - 100, R Homemier 2017, Cambridge Dimfing Bibled<br>100 - 100, R Homemier 2017, Cambridge Dimfing Bibled<br>100 - 200, R Homemier 2017, Cambridge Dimfing Bibled<br>100 - 200, R Homemier 2017, Cambridge Dimfing | System Links<br>ADSB (Admissions Decision Support System)<br>Undergraduate admissions<br>Generate admissions<br>Submit supervision reports<br>Submit supervision reports<br>Oracle Student data<br>Oracle Student data<br>Oracle Student da |  |  |  |  |

## Logging out of eVision

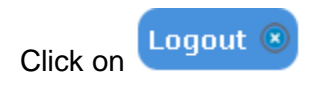

A confirmation screen will be displayed

| System Message<br>A system message relating to your current request is displayed below - |
|------------------------------------------------------------------------------------------|
| You have successfully logged out of eVision. Proceed with Single Sign-On Logout          |

## To log out of Single Sign-on

Click on Proceed with Single Sign-On Logout

## A final confirmation screen will be displayed

| University of Oxford Single Sign-On Logout                                                                                                    |
|----------------------------------------------------------------------------------------------------|
| Still Logged In!         You are still logged in to the University of Oxford Single Sign-On system. To log out completely you must close down your web browser [How?] once you have finished working.         Cannot close your browser?         If you are unable to close down your browser, make sure you log out of all Single Sign-On system using the button below.         Proceed with Single Sign-On Logout |

## 4. Accessing the Degree Ceremonies Functions

Click on the link to **Degree Ceremonies** on the left hand side of the screen.

| Home              |  |
|-------------------|--|
| Degree Ceremonies |  |
| Support           |  |

The Degree Ceremonies menu items will be displayed

|                                                                                                    | eVision                                                                                                    |  |  |  |  |  |  |
|----------------------------------------------------------------------------------------------------|----------------------------------------------------------------------------------------------------|--|--|--|--|--|--|
| Home<br>Degree Ceremonies                                                                                                    | Degree Ceremonies                                                                                                    |  |  |  |  |  |  |
| oupport                                                                                                    | College Staff Degree Ceremonies Information                                                                                                    |  |  |  |  |  |  |
| Welcome to Degree Ceremonies for College Staff           You can view your students' bookings, college and University holds and register Historic, MA and Higher Degree students for graduation by clicking on the relevant links below. To see the description of each option, please click on the question mark icon next to the link.           For information about degree ceremonies before and after July 2013, please go to the Degree Conferrals WebLearn site. If you have any questions regarding eVision, please go to the 'Support' page on the left. |                                                                                                    |  |  |  |  |  |  |
|                                                                                                    | Allocation Report     Student Ceremony Requirements Summary Report     Student Ceremony Requirements - Downloadable     MA. Historic & Higher Degree Graduands                                                                                                    |  |  |  |  |  |  |
|                                                                                                    | [Go to top of page]                                                                                                    |  |  |  |  |  |  |
|                                                                                                    | Contact Us         Related Links         Student Systems           Degree Conferrals         • eVision FAQs         > GSS           Examination Schools         > Student Gateway         > OSS           High Street         > Staff Gateway         > OxAM           Oxford 0X1 4BG         > IT Services         > OxCORT |  |  |  |  |  |  |

Context sensitive help can be accessed by clicking on the question mark displayed to the left of each item.

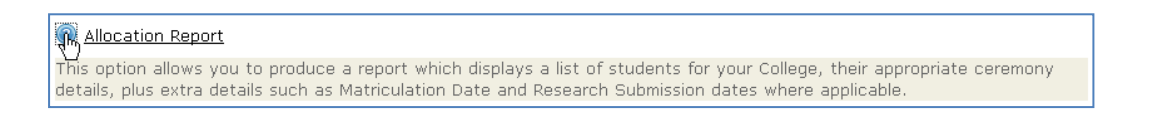

#### **Printing Reports**

After you have run a report and retrieved the required data you can print out the information using your browser print icon. You can also download Student Ceremony requirements to a spreadsheet.

## 5. The Allocation Report

The **Allocation Report** enables college staff to verify that all their eligible students, ie: final year Undergraduate (UG) and Post Graduate Taught (PGT) students have been invited to book onto a ceremony. At this stage the Ceremony Status for each student will be **Invited**. If a college finds a discrepancy in the Allocation Report they should contact the Degree Conferrals Office for advice.

Once students have been invited to book onto a ceremony, staff may also use this report to retrieve a list of students who have made a booking. In this case the student's Ceremony Status will change to **Attending.** The list may also be filtered by ceremony.

#### Click on the link Allocation Report

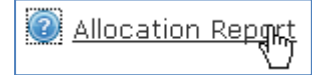

#### The Allocation Report screen will be displayed

| Degree Ceremonies Alle                                                 | Degree Ceremonies Allocation Report |      |  |  |  |  |  |
|------------------------------------------------------------------------|-------------------------------------|------|--|--|--|--|--|
| Please complete the report options and click the 'Run Process' button. |                                     |      |  |  |  |  |  |
| Student Number                                                         |                                     |      |  |  |  |  |  |
| Academic Year *                                                        | 2012/13 🗸                           |      |  |  |  |  |  |
| Surname                                                                |                                     |      |  |  |  |  |  |
| Forename                                                               |                                     |      |  |  |  |  |  |
| Degree Ceremony                                                        |                                     | List |  |  |  |  |  |
| Ceremony Status *                                                      | Invited                             |      |  |  |  |  |  |
| Award Programme                                                        |                                     |      |  |  |  |  |  |
|                                                                        | Clear Fields Run Process            |      |  |  |  |  |  |

Enter the required data:

Student Code: may be left blank

Academic Year: mandatory field

Surname and Forename: may be left blank

**Ceremony:** leave blank for all ceremonies, or enter a code (see steps below on searching for a code)

Ceremony Status: mandatory field: select from the List of Values

Award Programme: may be left blank

If the ceremony code is not known click on List to display the complete list of available ceremonies

| Page Num                                                 | Page Number Details |                                      |                          |                |     |          |        |  |  |
|----------------------------------------------------------|---------------------|--------------------------------------|--------------------------|----------------|-----|----------|--------|--|--|
| Use this record bar to navigate through the record pages |                     |                                      |                          |                |     |          |        |  |  |
| Start                                                    | Previous            | Showing Page 1 of 25 @ 20 Re<br>Page | cords per                | Next           | End | Go to Pa | age    |  |  |
| [<                                                       | <                   | 1 2 3 4 5 6 7<br>10                  | 89                       |                | >   | Go       |        |  |  |
| 482 Recor                                                | ds found fo         | r SRS.CMY                            |                          |                |     |          |        |  |  |
| Please sele                                              | ct the requi        | ired value:                          |                          |                |     |          |        |  |  |
| Awards Co                                                | eremony (C          | CMY) code 🔷 🔽                        | Full name                | ^ v            |     |          |        |  |  |
| A130713AN                                                | 1                   |                                      | Saturday 1               | 3 July 2013    | AM  |          | Select |  |  |
| A130713PN                                                | 1                   |                                      | Saturday 13 July 2013 PM |                |     |          | Select |  |  |
| A130722AN                                                | 1                   |                                      | Monday 22 July 2013 AM   |                |     |          | Select |  |  |
| A130722PN                                                | 1                   |                                      | Monday 22                | July 2013 P    | м   |          | Select |  |  |
| A130723AM                                                |                     |                                      | Tuesday 23               | 3 July 2013 .  | ۹M  |          | Select |  |  |
| A130723PN                                                | 1                   |                                      | Tuesday 23               | 3 July 2013 I  | РМ  |          | Select |  |  |
|                                                          | سمد المحمد الم      | Manager                              | محيد المحمد سدين         | مريدين والمحمد |     |          |        |  |  |

You can scroll through the list or use the navigation buttons

When the required ceremony is displayed, click on **Select** adjacent to the required ceremony to return to the **Allocation Report** screen. The Ceremony field will be populated with the selected ceremony code.

or

Click on **Cancel** to return to the **Allocation Report** screen without selecting a Degree Ceremony.

In the Allocation Report screen click on Run Process to retrieve the required information

| Allocati                                                                                                    | Allocation Report |         |        |        |     |                                        |            |          |            |        |  |  |
|----------------------------------------------------------------------------------------------------|-------------------|---------|--------|--------|-----|----------------------------------------|------------|----------|------------|--------|--|--|
| f <b>otal Number of Records Displayed:</b> 76                                                                                                    |                   |         |        |        |     |                                        |            |          |            |        |  |  |
| Ceremony     Status     Surname     Forename     Student     College     Award     Award     Enrolment     Matriculation     Re       Status     Status     Summer     Number     College     Award     Programme     Enrolment     Status     Date     B |                   |         |        |        |     |                                        |            |          |            |        |  |  |
| H13-SJO-U                                                                                                    | Invited           | Addison | Sophia | 474549 | SJO | BA<br>Jurisprudence                    | 30/06/2013 | Enrolled | 16/10/2010 |        |  |  |
| H13-SJO-U                                                                                                    | Invited           | Babcock | Libby  | 487652 | SJO | BA Biological<br>Sciences              | 30/06/2013 | Enrolled | 16/10/2010 |        |  |  |
| H13-SJO-U                                                                                                    | Invited           | Babcock | Toby   | 484952 | SJO | BA<br>Experimental<br>Psychology       | 30/06/2013 | Enrolled | 16/10/2010 | 1      |  |  |
| H13-SJO-U                                                                                                    | Invited           | Bangall | Isaac  | 436155 | ots | BA Literae<br>Humaniores -<br>Course 1 | 30/06/2013 | Enrolled | 17/10/2009 |        |  |  |
| H13-SJO-U                                                                                                    | Invited           | Bangall | Isaac  | 474055 | SJO | BA                                     | 30/06/2013 | Enrolled | 16/10/2010 | ا مدهم |  |  |

To return to the Degree Ceremonies menu, click on left hand side of the screen.

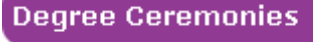

on the

1

Do not click on the browser back button, as you may not see the refreshed data.

## 6. College and University Holds

Colleges will be able to apply or remove College Holds and view all University Holds.

Students will be able to book onto a ceremony even if they have a hold on their record, but they will not be able to attend the ceremony.

Click on the link College and University Holds

| 0 | College | and | University | Holds |
|---|---------|-----|------------|-------|
| - |         |     | 4")<br>    |       |

#### The Degree Ceremonies Holds screen will be displayed

| Degree Ceremonies Hol     | ls                                            |      |  |
|---------------------------|-----------------------------------------------|------|--|
| Please complete the repor | t options and click the 'Run Process' button. |      |  |
| Student Number            |                                               |      |  |
| Academic Year *           | 2012/13 🔽                                     |      |  |
| Surname                   |                                               |      |  |
| Degree Ceremony           |                                               | List |  |
| Award Programme           |                                               |      |  |
|                           | Clear Fields Run Process                      |      |  |

The Academic Year field is mandatory so must be populated with the year

Enter the required values or leave all other fields blank to retrieve all students

Click on **Clear Fields** to return to the default values or **Run Process** to retrieve the required data

A student or list of students will be displayed

| Hold Re      | port               | isplayed: 187                       |         |           |          |                   |                  |                              |                           |                               |                             |
|--------------|--------------------|-------------------------------------|---------|-----------|----------|-------------------|------------------|------------------------------|---------------------------|-------------------------------|-----------------------------|
| Ceremony     | Ceremony<br>Status | Award<br>Programme                  | College | Surname   | Forename | Student<br>Number | Date of<br>Birth | University<br>Hold<br>Status | College<br>Hold<br>Status | View/Add<br>College<br>Hold   | View<br>University<br>Holds |
| H13-SJO-MED  | Invited            | Medicine -<br>Clinical              | SJO     | ADDISON   | RHYS     | 356449            | 29/03/1989       |                              |                           | <u>Add</u><br>College<br>Hold | N/A                         |
| H13-SJO-T22J | Invited            | MPhil<br>International<br>Relations | SJO     | ADDISON   | RHYS     | 577449            | 11/10/1985       |                              |                           | <u>Add</u><br>College<br>Hold | N/A                         |
| H13-SJO-V    | Invited            | BA<br>Jurisprudence                 | SJO     | ADDISON   | SOPHIA   | 474549            | 12/05/1992       |                              |                           | <u>Add</u><br>College<br>Hold | N/A                         |
| H13-SJO-U    | Invited            | MChem                               | SJO     | ANCHORAGE | JACK     | 431601            | 16/07/1991       |                              |                           | Add                           | N/A                         |

If a student has a University Hold a link **Click here** will be displayed. If there is no University Hold, **N/A** will be displayed.

## **Viewing University Holds**

Click on Click here in the View University Holds column

| Ceremony  | Ceremony<br>Status | Award<br>Programme                                | College | Surname    | Forename | Student<br>Number | Date of<br>Birth | University<br>Hold<br>Status | College<br>Hold<br>Status | View/Add<br>College<br>Hold | View<br>University<br>Holds |
|-----------|--------------------|---------------------------------------------------|---------|------------|----------|-------------------|------------------|------------------------------|---------------------------|-----------------------------|-----------------------------|
| H13-SJO-R | Invited            | DPhil<br>Physical and<br>Theoretical<br>Chemistry | SJO     | CHIPPENHAM | OSCAR    | 281947            | 24/11/1986       |                              |                           | Add<br>College<br>Hold      | Click here                  |

The Student Person Details data screen will be displayed showing any holds on the student's record. This is for information only. Colleges cannot amend the data.

| 2 | Student Persor                      | nal Details data |             |            |           |
|---|-------------------------------------|------------------|-------------|------------|-----------|
|   | Student<br>Number                   | Hold Type        | Hold Date   | Hold Notes | Hold Flag |
|   | 281947<br>Oscar Jacob<br>Chippenham | HD_HARDSHP       | 05/Oct/2012 | HD_HARDSHP |           |

#### To return to the list of students

|          | Back to College Hold List |
|----------|---------------------------|
| Click on | 40-                       |

#### Adding a Hold

Click on the Add College Hold in the View/Add College Hold column.

| Ceremony  | Ceremony<br>Status | Award<br>Programme                                | College | Surname    | Forename | Student<br>Number | Date of<br>Birth | University<br>Hold<br>Status | College<br>Hold<br>Status | View/Add<br>College<br>Hold | View<br>University<br>Holds |
|-----------|--------------------|---------------------------------------------------|---------|------------|----------|-------------------|------------------|------------------------------|---------------------------|-----------------------------|-----------------------------|
| H13-SJO-R | Invited            | DPhil<br>Physical and<br>Theoretical<br>Chemistry | SJO     | CHIPPENHAM | OSCAR    | 281947            | 24/11/1986       |                              | (                         | Add<br>College<br>Hold      | <u>Click here</u>           |

#### The College Holds Maintenance screen will be displayed

| Number                        |     |
|-------------------------------|-----|
|                               |     |
| 356449 HD_COLLEGE 26/Oct/2012 | Yes |

#### Enter the details in the Hold Notes field

| Select   | in the Hold Flag               | <b>j</b> field |
|----------|--------------------------------|----------------|
| Click or | <b>Store</b> to save the chang | ges.           |

The following confirmation will appear

| Your o   | changes have been stored s | successfully.        |
|----------|----------------------------|----------------------|
|          |                            |                      |
| Click on | Back to College Hold List  | to return to the lis |

The student record will be flagged with Held and the link in the View/Add College Hold column will have changed to View College Hold

| Ceremony    | Ceremony<br>Status | Award<br>Programme     | College | Surname | Forename | Student<br>Number | Date of<br>Birth | University<br>Hold<br>Status | College<br>Hold<br>Status | View/Add<br>College<br>Hold                  | View<br>University<br>Holds |
|-------------|--------------------|------------------------|---------|---------|----------|-------------------|------------------|------------------------------|---------------------------|----------------------------------------------|-----------------------------|
| H13-SJO-MED | Invited            | Medicine -<br>Clinical | SJO     | ADDISON | RHYS     | 356449            | 29/03/1989       | (                            | Held                      | <u>View</u><br><u>College</u><br><u>Hold</u> | N/A                         |

#### **Removing a College Hold**

Click on View College Hold

| Student<br>Code Edit    | Hold Type  | Updated Date | Hold Notes          | Hold Flag |
|-------------------------|------------|--------------|---------------------|-----------|
| 368442<br>John Cheering | HD_COLLEGE | 23/Aug/2012  | Outstanding Battels | Passed    |
|                         |            |              |                     |           |

Select Passed r from the Hold Flag field

Click on **Store** to save the changes

| Ceremony   | Ceremony<br>Status | Award<br>Programme     | College | Surname | Forename | Student<br>Number | Date of<br>Birth | University<br>Hold<br>Status | College<br>Hold<br>Status | View/Add<br>College<br>Hold    | View<br>University<br>Holds |
|------------|--------------------|------------------------|---------|---------|----------|-------------------|------------------|------------------------------|---------------------------|--------------------------------|-----------------------------|
| H13-SJO-ME | ) Invited          | Medicine -<br>Clinical | SJO     | ADDISON | RHYS     | 356449            | 29/03/1989       | (                            | Passed                    | View<br><u>College</u><br>Hold | N/A                         |

The College Hold status will change to Passed

To return to the Degree Ceremonies menu, click on hand side of the screen.

| Degree Ceremonies |             |
|-------------------|-------------|
| -                 | on the left |

## 7. Student Ceremony Requirements Summary Report

When students log into eVision, they will have the option to either book onto a ceremony and specify their requirements, select In Absentia or Decline to book onto a ceremony. If they select In Absentia they will be allocated to the next available ceremony regardless of whether their college is presenting at that ceremony. If they select Decline, their record will be managed as an historic graduand. They will not have the option to book themselves onto a ceremony at a later date.

The Student Ceremony Requirements Summary Report option enables Colleges to view a summary of a student's requirements. (To view all the student's requirements and details see section 7. Downloading the Student Ceremony Requirements Report)

To view the requirements:

Click on the link Student Ceremony Requirements Summary Report

Student Ceremony Requirements Summary Report

The Student Ceremony Requirements View screen will be displayed.

| Student Ceremony Req     | tudent Ceremony Requirements Summary Report    |      |  |  |  |  |  |  |  |
|--------------------------|------------------------------------------------|------|--|--|--|--|--|--|--|
| Please complete the repo | rt options and click the 'Run Process' button. |      |  |  |  |  |  |  |  |
| Student Number           |                                                |      |  |  |  |  |  |  |  |
| Academic Year *          | 2012/13 💌                                      |      |  |  |  |  |  |  |  |
| Surname                  |                                                |      |  |  |  |  |  |  |  |
| Degree Ceremony          |                                                | List |  |  |  |  |  |  |  |
| Ceremony Status *        | Attending                                      |      |  |  |  |  |  |  |  |
| Award Programme          |                                                |      |  |  |  |  |  |  |  |
|                          | Clear Fields Run Process                       |      |  |  |  |  |  |  |  |

Enter the required values or leave blank for all students

Click on Clear Fields to return to the default values or Run Process to retrieve the required data

The student or a list of students and their current status will be displayed.

| Ceremony  | Ceremony<br>Status | Award<br>Progamme | Surname | Forename | Title | Student<br>Number | Address                                                                | Home<br>Phone<br>Number | Work<br>Phone<br>Number | Mobile<br>Phone<br>Number | No. of<br>Guaranteed<br>Ceremony<br>Tickets | Extra<br>Ceremony<br>Tickets | No. of<br>Lunch<br>Guests<br>(incl.<br>grad.) | No.<br>Lunch<br>Guests<br>- TRI | Visa<br>Required | Additional<br>Comments /<br>Requirements | G<br>Rec |
|-----------|--------------------|-------------------|---------|----------|-------|-------------------|------------------------------------------------------------------------|-------------------------|-------------------------|---------------------------|---------------------------------------------|------------------------------|-----------------------------------------------|---------------------------------|------------------|------------------------------------------|----------|
| H13-TRI-U | Invited            | BA History        | Nayaug  | Hayden   | MR    | 472388            | Flat 19<br>Haydens<br>Road<br>Somewhere<br>Within<br>Oxford OX1<br>2EP | 12345678                |                         | 9876543                   |                                             |                              |                                               |                                 |                  |                                          | Nor      |

In the example above Nayaug Hayden's status is **Invited**, which means he has been sent an email inviting him to book onto a ceremony, but has yet to do so.

| Ceremony  | Ceremony<br>Status | Award<br>Progamme | Surname | Forename | Title | Student<br>Number | Address                                                                | Home<br>Phone<br>Number | Work<br>Phone<br>Number | Mobile<br>Phone<br>Number | No. of<br>Guaranteed<br>Ceremony<br>Tickets | Extra<br>Ceremony<br>Tickets | No. of<br>Lunch<br>Guests<br>(incl.<br>grad.) | No.<br>Lunch<br>Guests<br>- TRI | Visa<br>Required | Additional<br>Comments /<br>Requirements |
|-----------|--------------------|-------------------|---------|----------|-------|-------------------|------------------------------------------------------------------------|-------------------------|-------------------------|---------------------------|---------------------------------------------|------------------------------|-----------------------------------------------|---------------------------------|------------------|------------------------------------------|
| A130726AM | Attending          | BA History        | Nayaug  | Hayden   | MR    | 472388            | Flat 19<br>Haydens<br>Road<br>Somewhere<br>Within<br>Oxford OX1<br>2EP | 12345678                |                         | 9876543                   | 3                                           | 2                            |                                               | 5                               | N                |                                          |

In this example Nayaug Hayden has booked onto a ceremony, and his status has changed to **Attending.** He has also requested 2 additional Guest Tickets. He may change his requirements at any time up to 15 days for the ceremony, but he cannot change the date. If he wishes to change the date he must first contact his college for approval.

To return to the Degree Ceremonies menu, click on left hand side of the screen.

Degree Ceremonies on the

## 8. Downloading the Student Ceremony Requirements Report

This report will download all the student's requirements and details into an Excel spreadsheet.

Click on the link Student Ceremony Requirements - Downloadable

Student Ceremony Requirements - Downloadable

The Student Ceremony Requirements Download screen will be displayed.

| Student Ceremony Req     | Student Ceremony Requirements Download         |      |  |  |  |  |  |  |  |
|--------------------------|------------------------------------------------|------|--|--|--|--|--|--|--|
| Please complete the repo | rt options and click the 'Run Process' button. |      |  |  |  |  |  |  |  |
| Student Number           |                                                |      |  |  |  |  |  |  |  |
| Academic Year *          | 2012/13 🔽                                      |      |  |  |  |  |  |  |  |
| Surname                  |                                                |      |  |  |  |  |  |  |  |
| Degree Ceremony          |                                                | List |  |  |  |  |  |  |  |
| Ceremony Status *        | Attending 🔽                                    |      |  |  |  |  |  |  |  |
| Award Programme          |                                                |      |  |  |  |  |  |  |  |
|                          | Clear Fields Run Process                       |      |  |  |  |  |  |  |  |

Enter the required values or leave blank for all students

Click on **Run Process** to retrieve the required data.

The data will be exported to an Excel Spreadsheet. The data can then be manipulated, or saved in the usual way.

|   | Α           | В      | С                 | D       | E        | F     | G          | Н           |              | J         | K        | L          | M         | N             | {  |
|---|-------------|--------|-------------------|---------|----------|-------|------------|-------------|--------------|-----------|----------|------------|-----------|---------------|----|
| 1 | Allocated ( | Status | Award Pro         | Surname | Forename | Title | Student ID | Date of Bir | Matriculatio | Award Pro | Ceremony | Extra Cere | Lunch Gue | Extra Payir A | ١Ļ |
| 2 | A130723A    | A      | <b>BA English</b> | CHEERIN | JOHN     | MR.   | 368442     | 31-Aug-89   | 13-Oct-07    | Completed | 3        | 1          | 3         | 1             | Ś  |
| 3 |             |        |                   |         |          |       |            |             |              |           |          |            |           |               | 3  |
|   |             |        |                   |         |          |       |            |             |              |           |          |            |           |               | 21 |

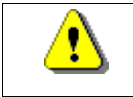

If using **Firefox** the data must first be saved to the desktop or other convenient location, and then opened up in Excel.

## 9. MA, Historic and Higher Degree Graduands

MA candidates and Historic Graduands will not be able to log in and book onto a ceremony. Instead they should contact their College, indicated their preferred date. The College will then add their name to a waiting list so that the Degree Conferrals Office can add them to a ceremony taking into account the preferred date. The College will receive a confirmation email once they have added them to the waiting list.

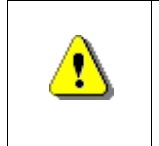

Before adding an MA candidate or historic graduand to a waiting list you should verify that the award is genuine. If you have any concerns about authenticity contact the Degree Conferrals Office.

Click on the link MA, Historic & Higher Degree Graduands

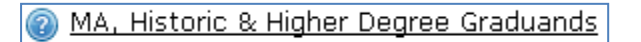

#### The Graduand Detail Retrieve screen will be displayed

| Graduand D                 | Detail Retrieve                                                                                                    |  |  |  |  |  |  |  |
|----------------------------|----------------------------------------------------------------------------------------------------|--|--|--|--|--|--|--|
| This table c<br>Now showin | his table contains previous study date for your selected student to help you confirm their identity.<br>Iow showing 1 of 0 |  |  |  |  |  |  |  |
| Field<br>Name              | Field Value                                                                                                    |  |  |  |  |  |  |  |
| Student<br>Number<br>**    |                                                                                                    |  |  |  |  |  |  |  |
| Surname                    |                                                                                                    |  |  |  |  |  |  |  |
| Forename                   |                                                                                                    |  |  |  |  |  |  |  |
| Gender                     |                                                                                                    |  |  |  |  |  |  |  |
| Date of<br>Birth           |                                                                                                    |  |  |  |  |  |  |  |
|                            | Retrieve                                                                                                    |  |  |  |  |  |  |  |

Enter the required student details

Click on Retrieve

A record or list of records will be displayed

| Page Num              | ber Details          |                                       |          |             |                |           |  |  |  |
|-----------------------|----------------------|---------------------------------------|----------|-------------|----------------|-----------|--|--|--|
| Use this re           | cord bar to r        | navigate through the record pages     |          |             |                |           |  |  |  |
| Start                 | Previous             | Page Number (50 Record(s)/P           | age)     | Next        | End            | Goto page |  |  |  |
| [<                    | <                    | 1 2                                   |          | >           | >              | GO        |  |  |  |
|                       |                      |                                       |          |             |                |           |  |  |  |
| Graduand              | Confirmat            | ion                                   |          |             |                |           |  |  |  |
| This table (          | contains pre         | vious study date for your selected st | udent to | help you co | nfirm their io | dentity.  |  |  |  |
| Student               | Number               | 253000                                |          |             |                |           |  |  |  |
| Ti                    | tle                  | MR                                    |          |             |                |           |  |  |  |
| Surr                  | name                 | ANKARA                                |          |             |                |           |  |  |  |
| Fore                  | name                 | THOMAS                                |          |             |                |           |  |  |  |
| Date o                | of Birth             | 10/Jan/1965                           |          |             |                |           |  |  |  |
| Ger                   | nder                 | Male                                  |          |             |                |           |  |  |  |
| Matricula             | ation Date           | 27/Oct/1984                           |          |             |                |           |  |  |  |
| Award Pr<br>or Previo | ogramme<br>us Awards |                                       |          |             |                |           |  |  |  |
| Ac                    | tion                 | Add Degree Ceremony Record            |          |             |                |           |  |  |  |
|                       |                      |                                       |          |             |                |           |  |  |  |
| Student               | Number               | 253001                                |          |             |                |           |  |  |  |
| ті                    | tle                  | MR                                    |          |             |                |           |  |  |  |
| Surr                  | name                 | ANCHORAGE                             |          | ~~~~~       | <u>^</u>       |           |  |  |  |

#### Click on the link Add Degree Ceremony Record

| Award Programme<br>or Previous Awards | BA phca-Physics            |
|---------------------------------------|----------------------------|
| Action                                | Add Degree Ceremony Record |

Confirmation of the student's previous awards will appear, and the option to confirm or cancel the process.

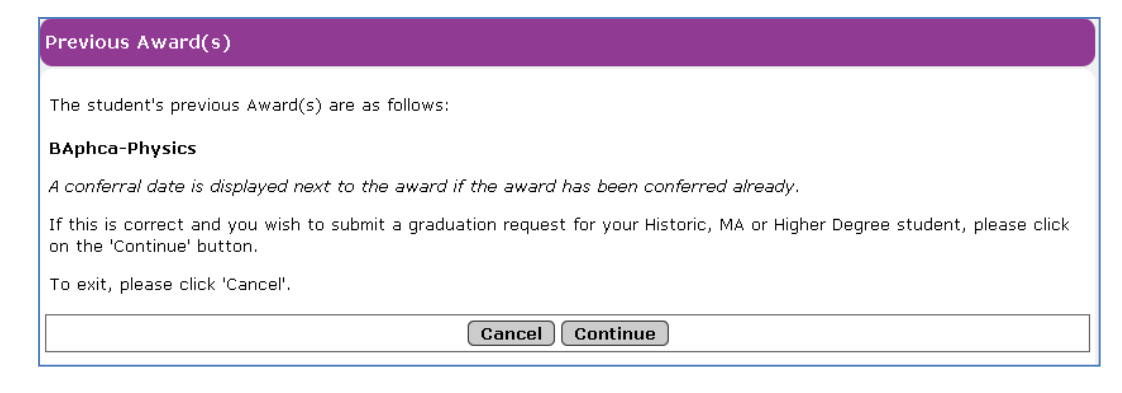

Click on Continue

#### The Details Entry Screen will be displayed

| Please check that the correct G                    | raduand is displayed  | d.                                  |
|----------------------------------------------------|-----------------------|-------------------------------------|
| Full Name                                          |                       | Jack Aaron Anchorage                |
| Gender                                             |                       | Male                                |
| Date of Birth                                      |                       | 19/Jan/1966                         |
| Please enter the Graduand deta                     | ils for the course on | to which you wish to register them. |
| Title                                              | e.g. Miss, Mr         |                                     |
| Middle Name                                        |                       |                                     |
| Date of Birth                                      | 19/Jan/1966           |                                     |
| Matriculation Year                                 | e.g. 1984             |                                     |
| College                                            | SJO                   | St John's College                   |
| Graduation Type                                    | Please select         | •                                   |
| Attendance Type                                    | Attend 🚽              |                                     |
| Programme of Study<br>Completed                    | e.g. BA Economic      | cs, MA, DLitt English               |
| Preferred Ceremony Date                            |                       | •                                   |
| If MA/Higher Degree: Use<br>non-Christian Formula? |                       |                                     |
| Email                                              |                       |                                     |
| Home Phone Number                                  |                       |                                     |
| Mobile Phone Number                                |                       |                                     |
| Address Line 1                                     |                       |                                     |
| Address Line 2                                     |                       |                                     |
| Address Line 3                                     |                       |                                     |
| Address Line 4                                     |                       |                                     |
| Address Line 5                                     |                       |                                     |
| Postcode                                           |                       |                                     |
| 1                                                  |                       | Pack Fubrait                        |

Verify that the correct person has been retrieved. Ensure that the award is genuine and that the student studied at Oxford. If you have any concerns contact the Degree **Conferrals Office** 

Complete all yellow (mandatory) fields and other information as required

Click on **Submit** or **Back** to return to the **previous awards** screen

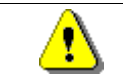

The address should be the contact address to which the certificate will be sent.

#### The Confirm Details screen will be displayed

| Please check that the details below are correct, and then click 'Submit'.          Full Name       Jack Aaron Anchorage         Gender       Male |                                                                          |  |  |  |  |  |  |  |  |
|----------------------------------------------------------------------------------------------------|--------------------------------------------------------------------------|--|--|--|--|--|--|--|--|
| Full Name         Jack Aaron Anchorage           Gender         Male                                                                              | lease check that the details below are correct, and then click 'Submit'. |  |  |  |  |  |  |  |  |
| Gender Male                                                                                                    |                                                                          |  |  |  |  |  |  |  |  |
|                                                                                                    |                                                                          |  |  |  |  |  |  |  |  |
| Date of Birth 19/Jan/1966                                                                                                    |                                                                          |  |  |  |  |  |  |  |  |
|                                                                                                    |                                                                          |  |  |  |  |  |  |  |  |
| Title e.g. Miss, Mr                                                                                                    |                                                                          |  |  |  |  |  |  |  |  |
| Middle Name                                                                                                    |                                                                          |  |  |  |  |  |  |  |  |
| Date of Birth 19/Jan/1966                                                                                                    |                                                                          |  |  |  |  |  |  |  |  |
| Matriculation Year e.g. 1984                                                                                                    | e.g. 1984                                                                |  |  |  |  |  |  |  |  |
| College St John's College                                                                                                    | hn's College                                                             |  |  |  |  |  |  |  |  |
| Graduation Type MA                                                                                                    |                                                                          |  |  |  |  |  |  |  |  |
| Attendance Type Attend                                                                                                    |                                                                          |  |  |  |  |  |  |  |  |
| Full title of course<br>Conferral e.g. BA Economics, MA, DLitt English                                                                            | .g. BA Economics, MA, DLitt English                                      |  |  |  |  |  |  |  |  |
| Preferred Ceremony Tuesday 23 July 2013<br>Date                                                                                                   | uesday 23 July 2013                                                      |  |  |  |  |  |  |  |  |
| If MA use non Christian No<br>Formula?                                                                                                    |                                                                          |  |  |  |  |  |  |  |  |
| Email email@email.com                                                                                                    |                                                                          |  |  |  |  |  |  |  |  |
| Phone Number 123456                                                                                                    |                                                                          |  |  |  |  |  |  |  |  |
| Mobile Number                                                                                                    |                                                                          |  |  |  |  |  |  |  |  |
| Address Line 1 The Big House                                                                                                    | The Big House                                                            |  |  |  |  |  |  |  |  |
| Address Line 2 The Very Long Street                                                                                                    | Fhe Very Long Street                                                     |  |  |  |  |  |  |  |  |
| Address Line 3 Oxford                                                                                                    | 2xford                                                                   |  |  |  |  |  |  |  |  |
| Address Line 4                                                                                                    |                                                                          |  |  |  |  |  |  |  |  |
| Address Line 5                                                                                                    |                                                                          |  |  |  |  |  |  |  |  |
| Postcode OX1 2RT                                                                                                    |                                                                          |  |  |  |  |  |  |  |  |
| Back Submit                                                                                                    |                                                                          |  |  |  |  |  |  |  |  |

Verify that the details have been recorded correctly

Click on **Back** if further changes are required

Click on **Submit** to save the record

#### A confirmation message will be displayed

| Confirmation                                                                                                    |
|----------------------------------------------------------------------------------------------------|
| This is to confirm that you submitted a graduation request for Jack Aaron Anchorage (253001) for the following degree ceremony:<br>A130723AM on Tuesday 23 July 2013 at 11:00 am. |
| Finish                                                                                                    |

Click on **Finish** to complete the process and return to the Degree Ceremonies main menu.

## 10. Appendix – What the Student sees

When a student logs in and click on the Degree Ceremonies link they are taken to the Degree Ceremonies – Welcome screen.

| Degree Ceremonies | Degree Ceremonies                                                                                                    | Accessibility Cookies & Privacy Logout                                                                                           |  |  |  |
|-------------------|----------------------------------------------------------------------------------------------------|----------------------------------------------------------------------------------------------------|--|--|--|
|                   |                                                                                                    |                                                                                                    |  |  |  |
|                   | Graduand Degree Ceremony Booking                                                                                                    |                                                                                                    |  |  |  |
|                   | Degree Ceremonies - Welcome                                                                                                    | Need Help?                                                                                                    |  |  |  |
|                   | Welcome to the degree ceremonies online booking service. Here you can book to attend your graduation ceremony, request tickets for guests, and tell us where to send your degree certificate.                                                                                                    |                                                                                                    |  |  |  |
|                   | Degrees are not automatically conferred at the end of the course, but <i>only at a degree ceremony</i> . You can graduate in person by<br>attending a ceremony or in absence. One degree certificate will be automatically issued following the ceremony regardless of<br>whether you have graduated in person or in absence. You can graduate straight after you've finished your degree, or many years<br>later. |                                                                                                    |  |  |  |
| \$                | To book your graduation now, confirm that you accept the Terms and Conditions relating to graduation, and dick 'Book My<br>Degree Ceremony' below. Please book by 15 January 2013 to be sure of a place. If you attempt to make a booking after this date,<br>ceremony availability will be significantly reduced.                                                                                                 |                                                                                                    |  |  |  |
|                   | PLEASE NOTE: If you have any debts or dues outstar<br>refer to the <u>Regulations for Degrees, Diplomas, and C</u>                                                                                                    | ding to your college or the University, you will not be permitted to graduate. Please<br><u>rtificates</u> for more information. |  |  |  |
|                   | Your Degree Ceremony                                                                                                    |                                                                                                    |  |  |  |
|                   | Student Name                                                                                                    | Bradley Jamie Ashbury                                                                                                    |  |  |  |
|                   | Award Programme                                                                                                    | BA History                                                                                                    |  |  |  |
|                   | College                                                                                                    | Balliol College                                                                                                    |  |  |  |
|                   | Date of Ceremony                                                                                                    | To be confirmed                                                                                                    |  |  |  |
|                   | Time                                                                                                    | To be confirmed                                                                                                    |  |  |  |
|                   | Number of Guaranteed Ceremony Tickets                                                                                                    | To be confirmed                                                                                                    |  |  |  |
|                   | Hold Status                                                                                                    | None                                                                                                    |  |  |  |
|                   | Ceremony Status                                                                                                    | You have been invited to book a degree ceremony.                                                                                 |  |  |  |
|                   | University Terms and Conditions regarding Degree G                                                                                                    | eremonies.                                                                                                    |  |  |  |
| (                 | Book My Degree Ceremony                                                                                                    |                                                                                                    |  |  |  |

If they have been invited to a Degree Ceremony, they will see a link to the booking page. When they click on this link a message page appears:

| Degree Ceremonies                                                                                                    |                                                        |
|----------------------------------------------------------------------------------------------------|--------------------------------------------------------|
| Welcome                                                                                                    | Degree<br>Ceremonies                                   |
|                                                                                                    | Need Help?                                             |
| Welcome to the University of Oxford Degree Ceremonies Booking.                                                                                                    |                                                        |
| Depending on the arrangements provided by your college, you will be asked to:                                                                                                    |                                                        |
| <ul> <li>Choose a Ceremony</li> <li>Confirm Degree Certificate Address Details</li> <li>Confirm Guest Details for both Ceremony and College Catering (if applicable)</li> <li>Confirm Accessibility/Disability Information and Disclosure Permission (if applicable).</li> </ul> |                                                        |
| You might wish to consider what ypur preferred date is, and liaise with your potential guests, bef<br>process. Please note that once you've chosen the date, you won't be able to change it, though<br>your attendance mode.                                                     | ore continuing with this<br>you will be able to change |
| Please click on the 'Next' button to continue.                                                                                                    |                                                        |
| Cancel Next                                                                                                    |                                                        |

The Next button takes them to the Terms and Conditions.

| Degree Ceremonies                                                                                                    |
|----------------------------------------------------------------------------------------------------|
| Terms and Conditions                                                                                                    |
| Need Help?                                                                                                    |
| I understand that:                                                                                                    |
| <ul> <li>The conferral of my degree is conditional on my passing the required examinations.</li> <li>I am to ensure that I have no outstanding debt(s) to either the University of Oxford. I will be unable to graduate on the date I have booked if I have any outstanding debts.</li> <li>If I choose to withdraw or amend this booking at least 15 days before the date of the degree ceremony, I will no longer have any claim to this original date.</li> <li>If I choose to withdraw from this booking within 15 days of the degree ceremony date, or if I fail to attend on the day I have booked, my degree will be conferred 'in absentia', and I will be unable to have my degree awarded at any future ceremonies in person.</li> <li>If I have been awarded any degrees of lower standing by the University of Oxford that have not been conferred at a previous degree ceremony, these degrees will be conferred at the ceremony I have just booked. These degrees will be conferred in absence, and I understand that I will not be able to have them conferred in person at a later date.</li> <li>I must attend the degree ceremony wearing the appropriate academic dress in accordance with the <u>University Regulations</u>.</li> </ul> |
| For Postgraduate Research students admitted on to their course before 1 October 2007:                                                                                                    |
| <ul> <li>I understand that I need to have submitted a hardbound copy of my thesis 5 days prior to my degree ceremony<br/>date.</li> </ul>                                                                                                    |
| For Postgraduate Research students admitted on to their course on or after 1 October 2007:                                                                                                    |
| <ul> <li>I understand that I need to have submitted a hardbound copy of my thesis 5 days prior to my degree ceremony date,</li> <li>I understand that I need to have submitted an electronic copy of my thesis 5 days prior to my degree ceremony date.</li> </ul>                                                                                                    |
|                                                                                                    |
| Please confirm that you accept the terms and conditions.                                                                                                    |
| Cancel Next                                                                                                    |
|                                                                                                    |

They must confirm they agree to the terms and conditions before proceeding any further by selecting **Yes** from the drop down menu. They can then click on **Next** to continue.

| Degree Ceremonies                                                                                                    |                                                                                         |
|----------------------------------------------------------------------------------------------------|-----------------------------------------------------------------------------------------|
| Choosing Your Degree Ceremony                                                                                                    | Degree<br>Ceremonies                                                                    |
|                                                                                                    | Need Help?                                                                              |
| These are the ceremony choices currently available to you. If you wish to graduate in perso<br>ceremony, and click 'Attend'. To graduate in absentia, please click on 'In Absentia'. If you wi<br>later date, please click 'Decline', and contact your college to check future availability. We ca<br>spaces on future ceremonies. To return to this page later, please click 'Cancel'. | n, please choose one<br>sh to attend a ceremony at a<br>annot guarantee availability of |
| Please note that this booking process runs in real time. If after you click to book there are n<br>the ceremony you chose, you will be brought back to this screen where you can choose an<br>available.                                                                                                    | o longer places available on<br>alternative ceremony if                                 |
| Unavailable Ceremonies:                                                                                                    |                                                                                         |
| 22 Jul 2013 PM                                                                                                    |                                                                                         |
| Available Ceremonies:                                                                                                    |                                                                                         |
| *This question is mandatory and cannot be left blank if you wish to attend.                                                                                                    |                                                                                         |
| U 23 Jul 2013 AM                                                                                                    |                                                                                         |
| Cancel Decline In Absentia Attend                                                                                                    |                                                                                         |
|                                                                                                    |                                                                                         |

The student will be presented with a list of ceremonies at which their college is presenting, including any which are full, and therefore unavailable.

They have the option to select Cancel, Decline, In Absentia, or Attend.

If they click on a ceremony and select **Attend** a confirmation screen will be displayed. They will be asked to cancel or confirm their option.

| Degree Ceremonies                                                                                                    |                                  |
|----------------------------------------------------------------------------------------------------|----------------------------------|
| Confirm Attendance                                                                                                    | Degree<br>Ceremonies             |
|                                                                                                    | Need Help?                       |
| You have chosen to attend the degree ceremony on <b>Tuesday 23 July 2013</b> at <b>11:00 an</b> choice or click on the 'Cancel' button to return to the previous screen. | n in person. Please confirm your |
| Please note that once you've chosen the date, you won't be able to change it, though yo<br>attendance mode to in absentia, or decline.                                   | ou will be able to change your   |
| Cancel Confirm                                                                                                    |                                  |

A screen will be displayed showing the contact details currently held by the college. They will be asked to confirm the address to which their Degree Certificate should be sent, if this is different from the address shown and enter a current (non-University) email address. And finally **Next** to proceed to the next screen.

The student will then be asked to confirm their College Requirements, including any accessibility requirements for both themselves and their guests.

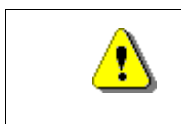

this screen and the questions displayed are College specific and may not be an accurate representation of what your students will see at this stage.

| College Require                                                                                               | ements                                                                                                    |                                       |                                        | Degree<br>Ceremonies                          |
|----------------------------------------------------------------------------------------------------|----------------------------------------------------------------------------------------------------|---------------------------------------|----------------------------------------|-----------------------------------------------|
|                                                                                                    |                                                                                                    |                                       |                                        | Need Help?                                    |
| The details below<br>appreciate you t                                                                         | w are required by Balliol College in order to better cat<br>aking the time to answer these questions.                                     | er for your grad                      | uation experience.                     | We would really                               |
| Oxford degree ca<br>your college. Gua<br>same number of                                                       | eremonies normally take place in the Sheldonian Thea<br>est tickets for any college events are <i>separate</i> from ce<br>guests to both. | atre; additional c<br>remony tickets, | elebratory events<br>and you may not b | may also take place in<br>e able to bring the |
| If you have expr                                                                                              | essed an interest in receiving extra ceremony tickets                                                                                     | and they becom                        | e available, Balliol                   | College will contact you.                     |
| Please note that                                                                                              | there may be a charge for college lunch or for acade                                                                                      | mic dress; your                       | college will be in to                  | uch about that.                               |
| Ceremony Tick                                                                                                 | ets:                                                                                                    |                                       |                                        |                                               |
| You can have 3                                                                                                | tickets for ceremony guests. Please let us know how                                                                                       | many you would                        | l like to use.                         | Please select 💽                               |
| Extra ceremony                                                                                                | guest tickets (no guarantee of availability):                                                                                             |                                       |                                        | Please select 💽                               |
| Visa and<br>Other<br>Requirements:                                                                            |                                                                                                    |                                       |                                        |                                               |
| Will you be<br>contacting<br>your college to<br>request a visa<br>letter for you<br>or one of your<br>guests? | Please select 💌                                                                                                    |                                       |                                        |                                               |
| Additional<br>comments or<br>requirements:                                                                    |                                                                                                    |                                       |                                        |                                               |
| Additional Nom                                                                                                | inated Contact:                                                                                                    |                                       |                                        |                                               |
| Forename:                                                                                                    |                                                                                                    | Surname:                              |                                        |                                               |
| Home email<br>address:                                                                                        |                                                                                                    | Phone<br>number:                      |                                        |                                               |
| Accessibility Information:                                                                                    |                                                                                                    |                                       |                                        |                                               |
| Will you or any of your guests have accessibility requirements (e.g. due to a disability)?                    |                                                                                                    |                                       |                                        |                                               |
| Next                                                                                                    |                                                                                                    |                                       |                                        |                                               |
| L                                                                                                    |                                                                                                    |                                       |                                        |                                               |

If they answer the question on accessibility as 'Yes', another screen will appear where they will be able to provide details. If they answer No they will bypass the Assessibility screen.

| Degree Ceremonies                                                                                  |                                                                                                    |                                                              |  |  |
|----------------------------------------------------------------------------------------------------|----------------------------------------------------------------------------------------------------|--------------------------------------------------------------|--|--|
| Accessibility                                                                                      |                                                                                                    | Degree<br>Ceremonies                                         |  |  |
|                                                                                                    |                                                                                                    | Need Help?                                                   |  |  |
| Oxford degree ceremonies                                                                           | normally take place in the Sheldonian Theatre; additional celebratory events may also ta                                                                                                    | ake place in your college.                                   |  |  |
| The Sheldonian Theatre has<br>hall. The Theatre is also eq<br><u>Theatre accessibility informs</u> | : ramped access from Broad Street via a wooden gate into the quadrangle, and then in tl<br>uipped with a loop system for when the PA system is in use. For further information, plea<br><u>stion</u> and <u>Information for visitors to the University of Oxford.</u> | hrough door E into the main<br>ase see <u>the Sheldonian</u> |  |  |
| If there are any events in y                                                                       | our college, please get in touch with your college to discuss your guests' accessibility requ                                                                                                    | uirements.                                                   |  |  |
| To help us plan for the day,<br>provide here will be treated<br>organising the degree cerer        | it would be helpful to have an indication of what requirements you or your guests may h<br>as confidential, stored securely, and shared only with the members of university and coll<br>nonies.                                                                       | ave. All information you<br>ege staff involved in            |  |  |
| Please note: you need to ha                                                                        | e <i>your guest's permission</i> to share their information.                                                                                                    |                                                              |  |  |
| Your Accessibility Requiren                                                                        | nents:                                                                                                    |                                                              |  |  |
| Your requirements:                                                                                 | Please select                                                                                                    |                                                              |  |  |
| Further details:                                                                                   | ji.                                                                                                    |                                                              |  |  |
| Your Guest:                                                                                        |                                                                                                    |                                                              |  |  |
| Forename:                                                                                          |                                                                                                    |                                                              |  |  |
| Surname:                                                                                           |                                                                                                    |                                                              |  |  |
| Guest requirements:                                                                                | Please select                                                                                                    |                                                              |  |  |
| Further details:                                                                                   | l.                                                                                                    |                                                              |  |  |
| Additional Comments or Requirements:                                                               |                                                                                                    |                                                              |  |  |
| E.g. regarding other guests                                                                        |                                                                                                    | i.                                                           |  |  |
| Please confirm that you have                                                                       | e your guests' permission to share this information.                                                                                                    | Please select 💌                                              |  |  |
| Next                                                                                               |                                                                                                    |                                                              |  |  |
|                                                                                                    |                                                                                                    |                                                              |  |  |

A message will appear advising them that an email confirmation will be sent to them.

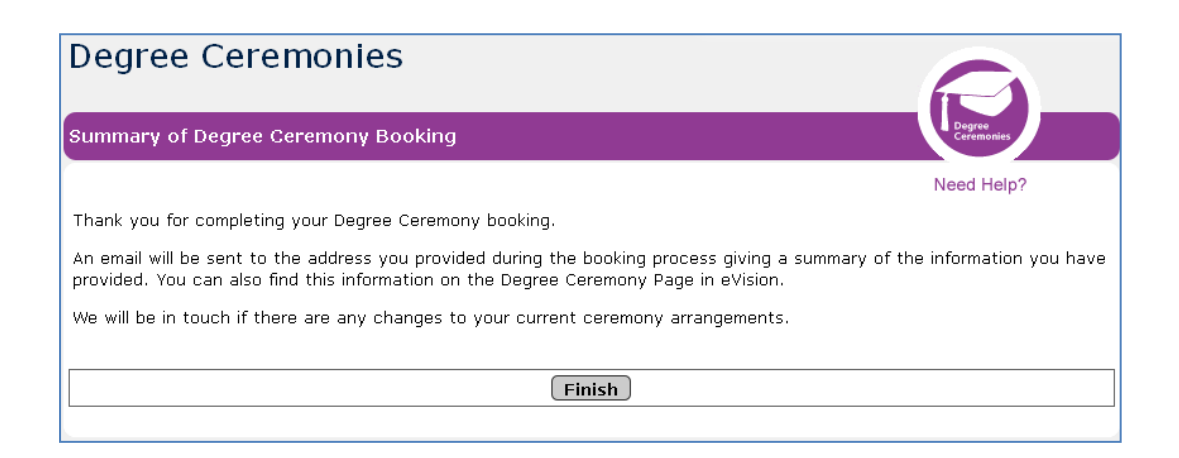

When students click on **Finish** to complete the process, they will be returned to the Degree Ceremonies home page.

The text will have changed, and there will be an option to amend their requirements. Amendments can be made up to 15 days before the ceremony.

| Degree Ceremonies                                                                                                    | Degree Ceremonies                                                                                                    |                             | Accessibility       | Cookies & Privacy        | Logout 🛞     |
|----------------------------------------------------------------------------------------------------|----------------------------------------------------------------------------------------------------|-----------------------------|---------------------|--------------------------|--------------|
| Support                                                                                                    |                                                                                                    |                             |                     |                          |              |
|                                                                                                    | Graduand Degree Ceremony Booking                                                                                                    |                             |                     | Degre                    | Ne nonies    |
|                                                                                                    | Degree Ceremonies - Welcome                                                                                                    |                             |                     | Need                     | Help?        |
|                                                                                                    | Thank you for booking to <b>attend</b> your degree ceren<br>below.                                                                                                    | nony. Your place is now con | firmed, and the det | cails of your ceremony   | are listed   |
|                                                                                                    | You will be able to amend your booking by pressing 'Amend My Ceremony Booking' below up until 15 days before your ceremony.<br>After that date, it will no longer be possible to amend any details. |                             |                     |                          |              |
|                                                                                                    | If you have indicated that you or one of your guests require a visa letter, please get in touch with your college to obtain one.                                                                    |                             |                     |                          |              |
| PLEASE NOTE: If you have any debts or dues outstanding to your college or the University, you will not be permitted to grave refer to the <u>Regulations for Degrees, Diplomas, and Certificates</u> for more information. |                                                                                                    |                             |                     | ot be permitted to gradu | iate. Please |
|                                                                                                    | Your Degree Ceremony                                                                                                    |                             |                     |                          |              |
|                                                                                                    | Student Name                                                                                                    | Bradley Jamie Asl           | hbury               |                          |              |
|                                                                                                    | Award Programme                                                                                                    | BA History                  |                     |                          |              |
|                                                                                                    | College                                                                                                    | Balliol College             |                     |                          |              |
|                                                                                                    | Date of Ceremony                                                                                                    | Tuesday 23 July 2013        |                     |                          |              |
|                                                                                                    | Time                                                                                                    | 11:00 am                    |                     |                          |              |
|                                                                                                    | Number of Guaranteed Ceremony Tickets                                                                                                    | 2                           |                     |                          |              |
|                                                                                                    | Hold Status                                                                                                    | None                        |                     |                          |              |
|                                                                                                    | Ceremony Status                                                                                                    | You have chosen             | to attend the abov  | /e ceremony              |              |
|                                                                                                    | You have agreed to the University Terms and Conditi                                                                                                    | ons regarding Degree Cerem  | onies.              |                          |              |
| (                                                                                                    | Amend My Ceremony Booking                                                                                                    |                             |                     |                          |              |

The process of booking onto a ceremony is now complete.

|          |                   | -                                                                   |     |
|----------|-------------------|---------------------------------------------------------------------|-----|
| Date     | Version<br>Number | Summary of Changes                                                  |     |
| 29/10/12 | 0.6               | Final draft before uploading to website                             | AEH |
| 31/10/12 | 0.7               | Changes as requested by Ana Matak Siviour                           | AEH |
| 09/11/12 | V1.0              | Final changes as requested by Ana Matak Siviour and Jared Hutchings | AEH |

## **11. Document Revision History**